# IBM Domino® Designer Tips, Tricks and Enhancements for Maximum Productivity!

Gary Marjoram, IBM

EntwicklerCamp 2014

## **Please Note**

IBM's statements regarding its plans, directions, and intent are subject to change or withdrawal without notice at IBM's sole discretion.

Information regarding potential future products is intended to outline our general product direction and it should not be relied on in making a purchasing decision.

The information mentioned regarding potential future products is not a commitment, promise, or legal obligation to deliver any material, code or functionality. Information about potential future products may not be incorporated into any contract. The development, release, and timing of any future features or functionality described for our products remains at our sole discretion

Performance is based on measurements and projections using standard IBM benchmarks in a controlled environment. The actual throughput or performance that any user will experience will vary depending upon many factors, including considerations such as the amount of multiprogramming in the user's job stream, the I/O configuration, the storage configuration, and the workload processed. Therefore, no assurance can be given that an individual user will achieve results similar to those stated here.

EntwicklerCamp 2014

# **Speaker Introductions**

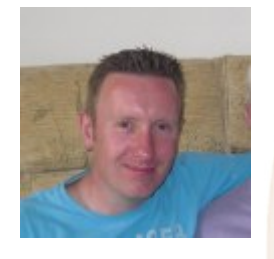

#### Gary Marjoram - Software Engineer : IBM Ireland

- Joined the IBM Domino® Designer team and IBM in April 2013
- Over 18 years experience in the Software Industry across multiple industries including telecoms, automotive and pharmaceutical
- @gmarjoram\_ibm
- marjoram@ie.ibm.com

EntwicklerCamp 2014

# Agenda

- Configuring Domino Designer for maximum productivity
- Accelerating XPages mobile application development
- Creating your own Designer Wizard
- Build Automation with Headless Designer

EntwicklerCamp 2014

# Configuring Domino Designer for maximum productivity

EntwicklerCamp 2014

## JVM Performance Do this today!

- Domino Designer/Notes® is a Java program
- It requires a JRE to run
- The JVM has low memory settings in order to keep the Notes footprint as small as possible
- Designer requires more memory due to the large number of editors and builders it supports
- Designer performance is VASTLY improved with these recommended settings:

| Designer 9 <mark>.0.1 Default Settings</mark> | Designer 9.0.1 Recommended Settings<br>(Stand-alone Installation) |
|-----------------------------------------------|-------------------------------------------------------------------|
| vmarg. <mark>Xmx=-Xmx512m</mark>              | vmarg.Xmx=-Xmx1024m                                               |
| vmarg. <mark>Xms=-Xms48m</mark>               | vmarg.Xms=-Xms512m                                                |
| vmarg.Xmca=-Xmca512k                          | vmarg.Xmca=-Xmca512k                                              |

- jvm.properties is located at <notes\_bin>\framework\rcp\deploy
- Full details available in this technote:
  - http://tinyurl.com/DesignerJVMSettings

EntwicklerCamp 2014

# **Build Automatically**

To build or not to build that is the question!

- Consider turning build automatically off if you have large applications on remote servers
  - Eclipse Java Builder is not optimized to execute over the network
- Mainly a matter of user experience
  - Novice users tend to forget to manually 'build' the application
- Java compile setting
  - Do not modify the Java->Compiler->JDK Compliance settings
- Domino remains backwards compatible
  - Java artifacts written on 9.0.1 will run on previous versions
  - As a result, the compliance is set to 1.5 automatically by Designer on startup

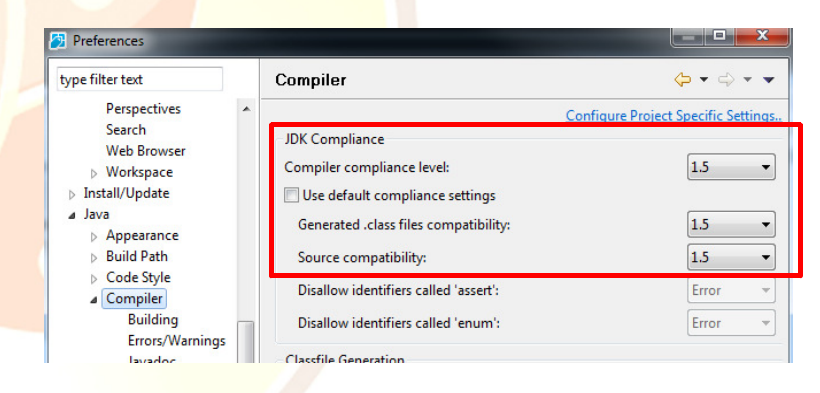

EntwicklerCamp 2014

### Customize your environment Reduce the clutter!

- Customize existing perspectives (Designer, XPages ...)
  - Discard unused Views (Panels)
  - Re-arrange Views (Panels)
- Create and save new perspectives
- Customize the "Applications Navigator" in preferences
  - Remove design elements you don't use
- Create working sets
  - Reduces clutter in the Navigator
  - Rapidly change focus

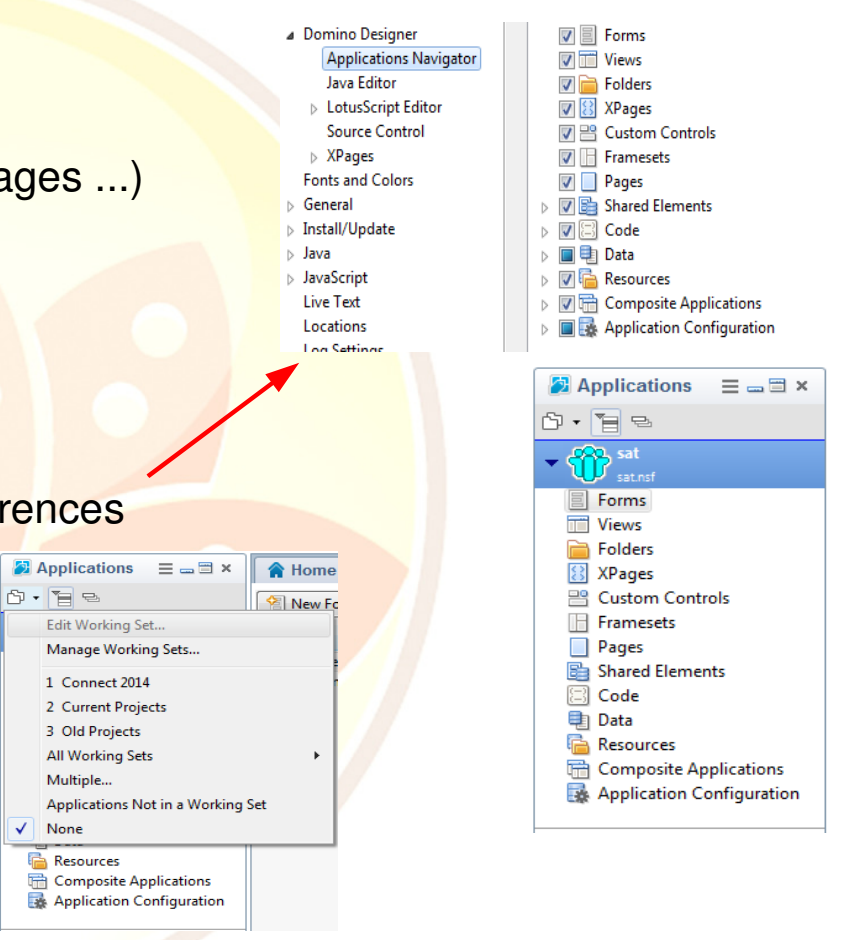

EntwicklerCamp 2014

## Customize your environment Reduce the clutter!

- Close Applications when not actively working on them
  - Frees valuable memory!
- For XPages development customize the Controls Palette in preferences
  - Remove unused / rarely used controls
  - Create custom palettes
  - Can't find a control? Did you know that you can search the palette?

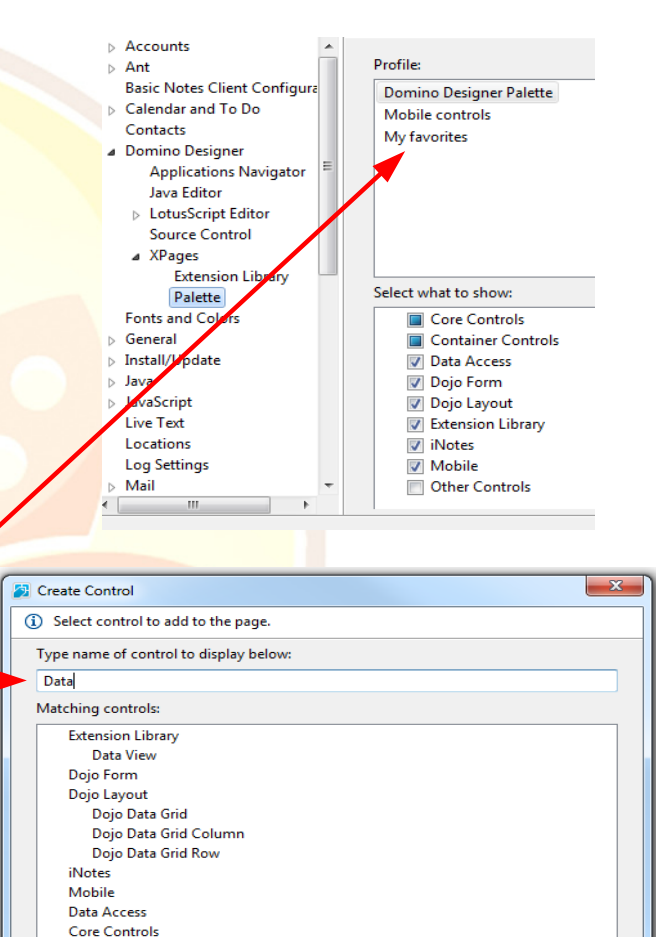

EntwicklerCamp 2014

Lotus Notes - Das ungeschlagene Tool der Zukunft seit fast 20 Jahren

Container Controls

## **Keyboard Shortcuts**

Shortcuts save precious development time!

- Designer/Eclipse has a number of built-in keys
  - Ctrl+F6: jump to a chosen editor
  - Ctrl+F7: jump to a chosen view (panel)
  - Ctrl+F8: Next perspective
  - Ctrl+M: Toggles maximize/minimize the active view or editor
  - Ctrl+N: New App
  - Ctrl+Shift+E: manage open editors
  - Java editor: Ctrl+Shift+T/R to navigate to other classes/anywhere
- Press Ctrl-Shift-L to get the list of keyboard shortcuts
  - Explore and find your favorites!
  - Customize the keyboard shortcuts in preferences
     Ctrl+Shift+L Ctrl+Shift+L

EntwicklerCamp 2014

| Activate Editor           | F12                      | ^ |  |
|---------------------------|--------------------------|---|--|
| Add Javadoc Comment       | Alt+Shift+J              |   |  |
| All Instances             | Ctrl+Shift+N             | = |  |
| Backward History          | Alt+Left                 | μ |  |
| Build All                 | Ctrl+B                   |   |  |
| Change Method Signature   | Alt+Shift+C              |   |  |
| Close                     | Esc                      |   |  |
| Close All                 | Ctrl+Shift+W             |   |  |
| Collapse All              | Ctrl+Shift+Numpad_Divide |   |  |
| Content Assist            | Ctrl+Space               |   |  |
| Context Information       | Ctrl+Shift+Space         |   |  |
| Сору                      | Ctrl+C                   |   |  |
| Cut                       | Ctrl+X                   |   |  |
| Debug Ant Build           | Alt+Shift+D, Q           |   |  |
| Debug Eclipse Application | Alt+Shift+D, E           |   |  |
| Debug JUnit Plug-in Test  | Alt+Shift+D, P           |   |  |
| Debug JUnit Test          | Alt+Shift+D, T           |   |  |
| Debug Java Applet         | Alt+Shift+D, A           |   |  |
| Debug Java Application    | Alt+Shift+D, J           |   |  |

## Improving XPages Developer Productivity XSP Source Editor

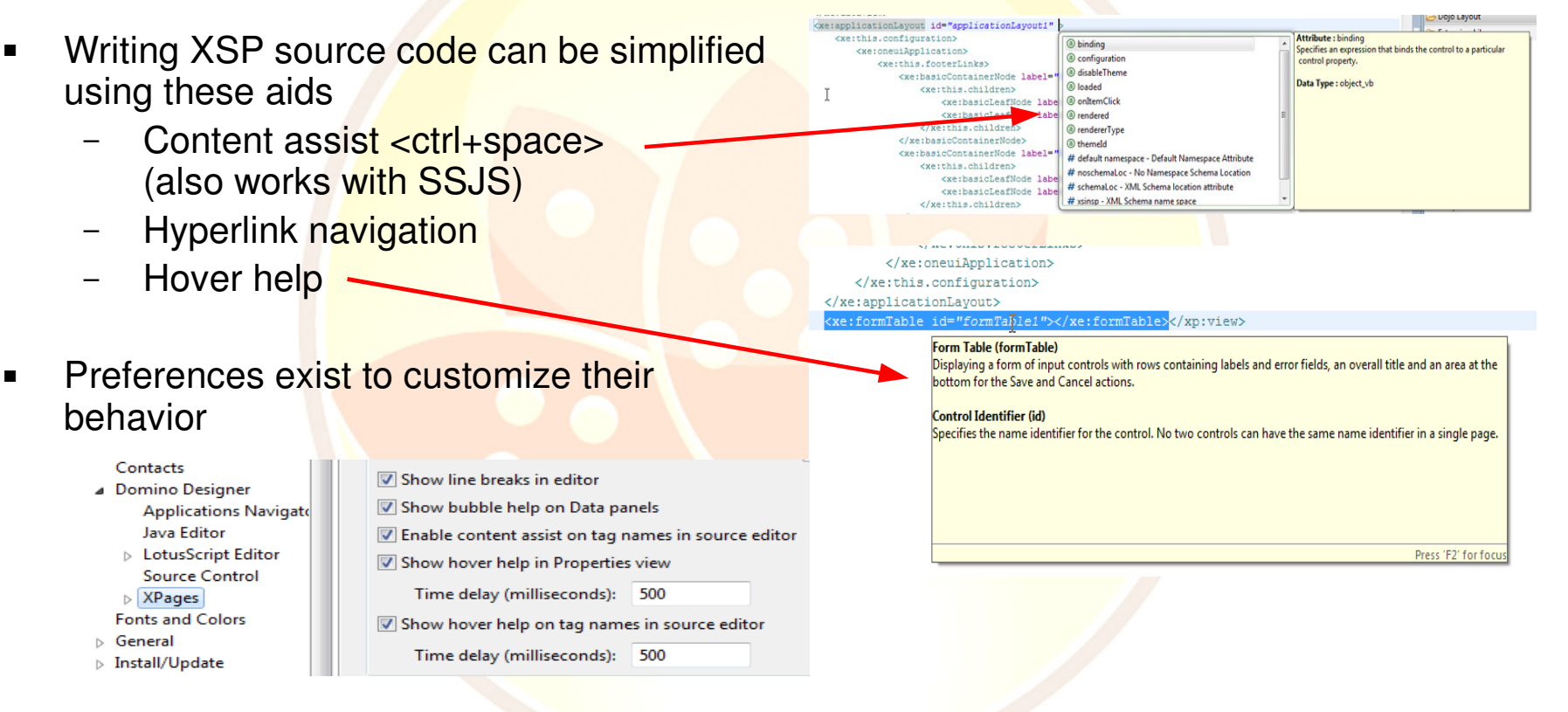

EntwicklerCamp 2014

## Improving XPages Developer Productivity XSP Snippets

 Commonly used XSP Snippets can be defined using the XML editor preferences

| l | XML              |
|---|------------------|
|   | DTD Files        |
|   | XML Catalog      |
|   | ⊿ XML Files      |
|   | ⊿ Editor         |
|   | Syntax Coloring  |
|   | Templates        |
|   | Typing           |
|   | XML Schema Files |
|   |                  |

 Snippets can then be inserted to an XPage, in source mode, by hitting <ctrl+space> and typing a snippet name

| A Home × 😫 *x - XPage ×                                               |                                                                                                    |  |  |  |
|-----------------------------------------------------------------------|----------------------------------------------------------------------------------------------------|--|--|--|
| xml version="1.0" encoding="UTF-8"?                                   |                                                                                                    |  |  |  |
| <xp:view <="" th="" xmlns:xp="http://www.ibm.com/xsp/core"></xp:view> |                                                                                                    |  |  |  |
| keep                                                                  |                                                                                                    |  |  |  |
| # keepsessionalive -                                                  | <xp:scriptblock id="scriptBlock1"><br/><xp:scriptblock id="scriptBlock1"><br/><xp:cdata[<br>XSP.addOnLoad{function(){<br/>setInterval(function(){<br/>XSP.partialRefreshPost("#{id:keepSessionAlive}", {});<br/>}, 3000000)<br/>})]]&gt;<br/><br/></xp:cdata[<br></xp:scriptblock></xp:scriptblock> |  |  |  |

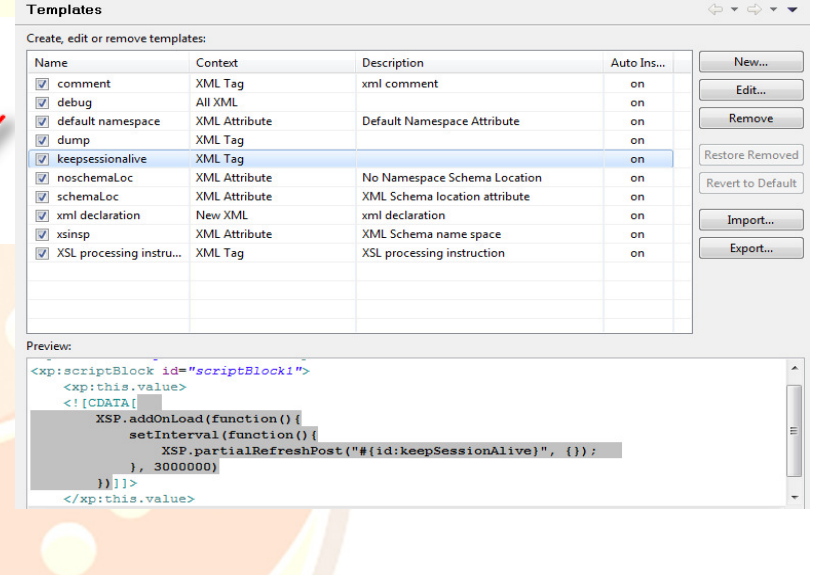

EntwicklerCamp 2014

### Improving Developer Productivity LotusScript Editor

- Code and Comment Templates
  - Allow users to automatically insert user defined code and comment templates on predefined artifacts/events (e.g. new Script Lib, new Sub etc..)
  - Allows organizations to implement certain coding standards easily (e.g. all Design elements have a copyright comment header etc)
- Font, colors etc..
  - Define which fonts (sizes and colors) are to be used for various language syntax
  - LotusScript Editor
     Code Templates
     Comment Templates
     Fonts and Colors

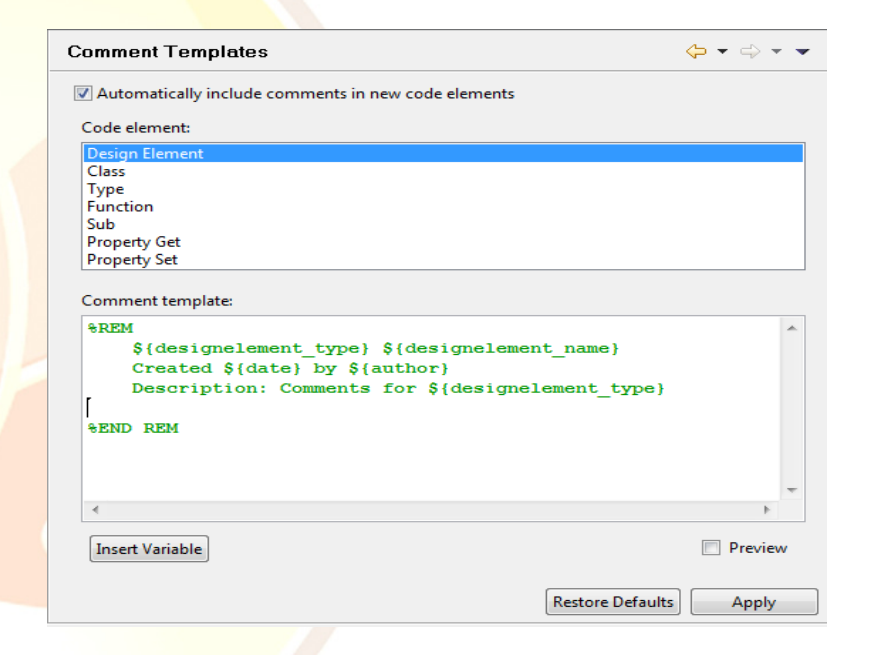

EntwicklerCamp 2014

# Accelerating XPages mobile application development

EntwicklerCamp 2014

# Domino Designer for Mobile App Dev

The Single Page Application Wizard - what is it?

- The Single Page Application Wizard is part of the "com.ibm.xsp.extlib.designer.tooling" plugin in the XPages Extension Library
- It is a Designer extension that contributes to the "com.ibm.designer.domino.xsp.editor.component" extension point
- It has been available on OpenNTF.org since 13<sup>th</sup> December 2013

XPages Extension Library - Release: 901v00\_02.20131212-1115 Release Name 901v00 02.20131212-1115 Released on Dec 13, 2013 License Apache License Released by Paul Hannan Status Released 108 Downloads Cleared 😰 Yes Download(s) ExtensionLibraryOpenNTF-901v00\_02.20131212-1115.zip

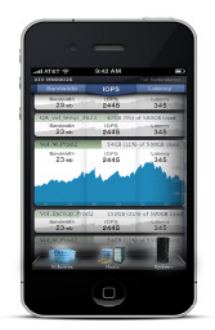

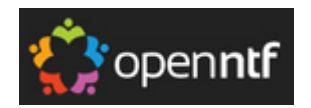

EntwicklerCamp 2014

#### Single Page Application Wizard Rapidly design your XPages mobile application

- The Wizard allows you to create an initial design framework for your XPages mobile application
- It walks you through the process of creating new Application Pages (xe:appPage) and populating them with various mobile controls
- Allows you to configure navigation between the Application Pages
- The produced App can perform basic CRUD with action buttons defined using the Wizard

| <ol> <li>Step 1 of 1 - Configur</li> </ol> | the Application Pages for this Single Page  | Application. | Container Controls            |
|--------------------------------------------|---------------------------------------------|--------------|-------------------------------|
| N CO                                       | <b>−</b> 1970                               |              | Dojo Form                     |
| Name                                       | Туре                                        | New          | 🔁 Dojo Layout                 |
|                                            |                                             | Delete       | 🔁 Extension Library           |
|                                            |                                             | Edit         | 🗁 iNotes                      |
|                                            |                                             | Luit         | 🗁 Mobile                      |
|                                            |                                             |              | 💷 Application Page            |
|                                            |                                             |              | 💷 Page Heading                |
|                                            |                                             |              | 💷 Rounded List                |
| Create a Custom Co                         | trol for the content of each Application Pa | ae a         | 💷 Rounded List Item           |
|                                            |                                             |              | De Single Page<br>Application |
|                                            |                                             |              | 💷 Tab Bar                     |
|                                            |                                             |              | 💷 Tab Bar Button              |
|                                            | < Back Next > Finish                        | Cancel       | 💷 Toggle Switch               |
|                                            |                                             |              |                               |

Lotus Notes - Das ungeschlagene Tool der Zukunft seit fast 20 Jahren

EntwicklerCamp 2014

#### Single Page Application Wizard Adding Application Pages

- Design your application by adding Application Pages and specifying their type
  - General
  - Navigator
  - Document Collection
  - Document Viewer
- Select this option to produce a Custom Control for the content of each Application Page
  - This is the recommended design pattern for XPages mobile applications

| ~   | Name         | Type                  | Nev  |
|-----|--------------|-----------------------|------|
| 2   | MainMenu     | Application Navigator | Dele |
|     | EmployeeList | Document Collection   |      |
|     | Employee     | Document Viewer       | Edi  |
|     | TaskList     | Document Collection   |      |
|     | Task         | Document Viewer       | _    |
|     | Readme       | General               | _    |
|     |              |                       | _    |
|     |              |                       | _    |
|     |              |                       | _    |
|     |              |                       | _    |
|     |              |                       |      |
|     |              |                       | _    |
|     |              |                       | _    |
|     |              |                       | _    |
| _   |              |                       |      |
| 1 - |              |                       |      |

EntwicklerCamp 2014

Configure the main options for each Application Page

- Configure the Page Heading
  - Add a Page Label
  - Add a Tool Bar with buttons
  - Add a Back button and specify the Target Application Page
- Configure the Tab Bar with buttons
  - Buttons defined with a comma separated list
- Add predefined Document action buttons
  - For Document Collection and Viewer type pages action buttons can be added here to allow basic CRUD operations on the target application

| 2                                    |                                                 | X   |
|--------------------------------------|-------------------------------------------------|-----|
| Single Page A                        | Application Wizard                              |     |
| <ol> <li>Step 4 of 15 - 0</li> </ol> | Configure the "EmployeeList" Application Page.  |     |
|                                      |                                                 | -   |
| 🔽 Add a Page                         | Heading                                         |     |
| Label :                              | My Employees                                    |     |
| Tool Bar Buttor                      | ns :                                            |     |
|                                      | Add 'New' Document action button                |     |
| ☑ Add a Bac<br>Label :               | k Button<br>Main Menu                           |     |
| Target Page :                        | MainMenu                                        | •   |
| 🔽 Add a Tab I                        | Bar                                             |     |
| Tab bar button                       |                                                 |     |
|                                      |                                                 |     |
|                                      |                                                 |     |
|                                      | < <u>B</u> ack <u>N</u> ext > <u>Finish</u> Can | cel |
|                                      |                                                 |     |

EntwicklerCamp 2014

Configure specific options for each page type

- Navigator
  - Add a list of links to other Application Pages

| Entry        | Target Page   | New       |
|--------------|---------------|-----------|
| My Employees | EmployeesList | Delete    |
| My Tasks     | TaskList      | Delete    |
| Readme       | Readme        | Edit      |
|              |               | Movella   |
|              |               |           |
|              |               | Move Down |
|              |               |           |
|              |               |           |
|              |               |           |
|              |               |           |
|              |               |           |
|              |               |           |

EntwicklerCamp 2014

Configure specific options for each page type

- Document Collection
  - Define a data source
  - Choose the summary column for the Data View
  - Specify the target Document Viewer
  - Infinite scroll options

| Single Page Application Wizard (1) Step 5 of 17 - Configure the Data Source for the "EmployeesList" Application Page.                        | Single Page Application Wizard<br>(i) Step 6 of 17 - Configure the View Control for the "EmployeesList" Application<br>Page. |
|----------------------------------------------------------------------------------------------------|----------------------------------------------------------------------------------------------------|
| Select Data Source : Domino View Data Source : Domino View Application: © Current sat.nsf © Qther View: EmployeeView Data source name: view1 | View control : DataView                                                                                                    |
| < <u>B</u> ack Next > Einish Cancel                                                                                                    | < Back Next > Einish Cancel                                                                                                  |

EntwicklerCamp 2014

Configure specific options for each page type

- Document Viewer
  - Define a data source
  - Configure the labels, fields and controls for this document

| Step 8 of 17 - Configur<br>Page.   | tion Wizard<br>e the Data Source for the "Employee" Application |        | (1) Step 9 of 16 - Co | plication Wizard<br>nfigure the Fields for the " | Employee" Application F | Page         |
|------------------------------------|-----------------------------------------------------------------|--------|-----------------------|--------------------------------------------------|-------------------------|--------------|
| Select Data Source : Don           | nino Document                                                   | -      | Field                 | Label                                            | Control                 | Reset        |
| Data Source: Domino I              | Document                                                        |        | V Name                | Name:                                            | Edit Box                |              |
| Annlingtion                        |                                                                 |        | ✓ Title               | Title:                                           | Edit Box                | Deselect All |
| Application:                       |                                                                 |        | Dob                   | Date of birth:                                   | Date only               | Edit         |
| Current                            | saturisi                                                        |        | ✓ Desc                | Description:                                     | Rich Text               | Move Up      |
| Other                              |                                                                 |        |                       |                                                  |                         | more op      |
| Eorm:                              | EmployeeForm                                                    | • 🔷    |                       |                                                  |                         | Move Down    |
| Data source name:                  | document1                                                       |        |                       |                                                  |                         |              |
| Default action:                    | Create document                                                 | •      |                       |                                                  |                         |              |
| Parent id:<br>(for responses only) |                                                                 | ◆ ·    |                       |                                                  |                         |              |
| Document id:                       |                                                                 | <      | 1                     |                                                  |                         |              |
| Run form validation:               |                                                                 | •      |                       |                                                  |                         |              |
|                                    |                                                                 |        |                       |                                                  |                         |              |
|                                    | < Pack Next > Einich                                            | Cruzzl |                       |                                                  |                         |              |

EntwicklerCamp 2014

#### Single Page Application Wizard What does it produce?

 When Finish is clicked the configured Single Page Application control is added to the XPage and Custom Controls are created, if any

| Applications $\equiv = = $ | 🐞 sat.nsf - Forms 🗙 😣 m_mobile - XPage 🗙 |
|----------------------------|------------------------------------------|
| 🗅 • 📔 🕾                    |                                          |
| → <sup>sat</sup>           | Single Page Application                  |
| Forms                      | Application Page                         |
| TTT Views                  | MainMenu                                 |
| 📄 Folders                  |                                          |
| 😫 XPages                   | Outline item 1                           |
| 🔠 m_mobile                 | Outmentern i                             |
| Custom Controls            | Outline item 2                           |
| 😁 ccEmployee               | Outline item 3                           |
| 😁 ccEmployeesList          |                                          |
| 😁 ccMainMenu               | Application Page 🔟                       |
| 😁 ccReadme                 |                                          |
| 💾 ccTask                   | My Employees 🐿                           |
| 💾 ccTaskList               |                                          |
| Framesets                  | Current Retired                          |
| Pages                      | Tab Bar 🔛 Current Keured                 |
|                            |                                          |

EntwicklerCamp 2014

Preview your mobile application

 The Wizard outputs a fully functional mobile application, capable of CRUD, with the navigation between pages in place

| Main Menu    | Main Menu My Employees | New | Employees Employee          |
|--------------|------------------------|-----|-----------------------------|
| My Employees | Current Retired        |     | Name: Bob Alexander         |
| My Tasks     | Bob Alexander          | >   | Title: Programmer           |
| Readme       | Fred O'Neill           | >   | Date of birth: Jul 12, 1973 |
|              | Michael Murphy         | >   | Description: Team Lead      |
|              | Brian McDonnell        | >   |                             |

EntwicklerCamp 2014

- Produces a fully-functional well-structured mobile app, capable of CRUD operations, without requiring expertise in mobile design, XPages mechanics or XSP markup specifics
- Implements Single Page Application design pattern (aka Single Page Interface)
  - Optimal startup-time, fast view switching, quick page navigation, request minimization
- Enforces XPages Mobile best practices:
  - Uses Custom Controls for each Application Page
  - Uses most mobile-friendly XPages controls like Data View, Form Table etc
  - Provides "Back" button and other app navigation options
- Supports bleeding edge features like infiniteScroll
- Designed with Future Extensibility in mind
  - More data sources may be supported in future (for enterprise and social data)
  - Options in place to support other controls for documents and document collections.

EntwicklerCamp 2014

# Creating your own Designer Wizard

EntwicklerCamp 2014

# **Creating a Designer Wizard**

- This section of the presentation is aimed at advanced XPages developers that create and deploy their own XPages controls.
- Prerequisites
  - You know how to create an XPages control
    - http://www-10.lotus.com/ldd/ddwiki.nsf/dx/Creating\_a\_Java\_Control\_in\_an\_NSF
  - You know how to package the control in an XPages library
    - http://www-10.lotus.com/ldd/ddwiki.nsf/dx/Creating\_an\_XPages\_Library
  - You know how to deploy an XPages library to Designer and Domino Server
    - http://www-10.lotus.com/ldd/ddwiki.nsf/dx/Installing\_an\_XPages\_Library\_into\_Designer
    - http://www-10.lotus.com/ldd/ddwiki.nsf/dx/Deploying\_XPage\_Libraries

EntwicklerCamp 2014

### Creating a Designer Wizard Overview

- The target control must be contributed to Designer by an XPages library (plugin)
  - A Wizard cannot be implemented for a control that resides in an NSF
- To create a Wizard we must create a separate Designer "tooling" plugin for our control
  - If we package the Wizard in the same plugin as the control then we can't deploy the control to a Domino Server as it will have dependencies on Designer plugins that don't exist on the Server
- The tooling plugin must contribute to the "com.ibm.designer.domino.xsp.editor.component" extension point.
  - This allows us to specify a "drop action" for our control
- We use the Java perspective in Designer to create plugins

EntwicklerCamp 2014

## Creating a Designer Wizard Fundamentals

- By intercepting the Drop Action, we can display our Wizard when the control is dragged onto an XPage
- We then have direct access to the XSP root element for the control
- Depending on the options selected by the user in the Wizard, we can then add/modify the attributes of the root element and add child elements if required
- This gives us complete control over the final XSP markup that is placed on the XPage for the control

EntwicklerCamp 2014

| 2                             |                      | Select                     |    |
|-------------------------------|----------------------|----------------------------|----|
| Single Page Application       | Core Controls        |                            |    |
| ) Step 1 of 1 - Configure the | pplication.          | ls                         |    |
|                               |                      | 🗁 Data Access              |    |
| News                          | <b>T</b>             | 👝 Dojo Form                |    |
| Name                          | туре                 | New 🗁 Dojo Layout          |    |
|                               |                      | Delete 🔁 Extension Library |    |
|                               |                      | E-dit                      |    |
|                               |                      | 🗁 Mobile                   |    |
|                               |                      | 💷 Application Pa           | ge |
|                               |                      | 💷 Page Heading             |    |
|                               |                      | 💷 Rounded List             |    |
| Create a Custom Control       | e ⊡∞ Rounded List It | em                         |    |
|                               | <                    | drop action                |    |
|                               |                      | 💷 Tab Bar                  |    |
|                               |                      | Tab Bar Button             | 1  |
| < B                           | ack Next > Finish    | Cancel 💷 Toggle Switch     |    |
|                               |                      |                            |    |

#### Creating a Designer Wizard Demo - Background

- For demo purposes I'm using the control from the Mastering XPages book, Chapter 12 XPages Extensibility. This chapter shows how to create an XPages control in an NSF
- The control is called MXPD Spinner. I've taken this control and packaged it in an XPages library (plugin), so that it can be used across multiple NSFs and deployed to my domino Server. This, of course, also allows me to create a Wizard for the control.
- The control implements a simple spinner consisting of a text box and two buttons

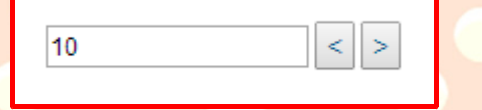

 In the demo I will create a Wizard for the MXPD Spinner that will allow it to be configured as it's being dropped onto the XPage

EntwicklerCamp 2014

# Creating a Designer Wizard

Demo - Create a new tooling plugin

- The first thing to do is to create a new MXPD "tooling" plugin for our control
  - com.acme.mxpd.tooling
- Add the following dependencies
  - com.ibm.commons
  - com.ibm.xsp.core
  - org.eclipse.jface
  - com.ibm.designer.domino.xsp.editor
  - com.ibm.designer.domino.ide.resources
  - com.ibm.xsp.extlib.designer.tooling
- Add the plugin to the "com.acme.mxpd.feature" feature so that it can be installed to Designer

EntwicklerCamp 2014

# Creating a Designer Wizard

Demo - Create the extension

Create a Designer extension in "plugin.xml" so that we can intercept the Drop Action

<extension point="com.ibm.designer.domino.xsp.editor.component">
<components
id="Acme Controls"
schemaUri="http://www.acme.com/xsp">
<component tagName="uiSpinner">
<paletteltem
action="com.acme.mxpd.tooling.MxpdDropAction"
label="MXPD Spinner"
visible="true">
</paletteltem>
</components>
</components>
</extension>

EntwicklerCamp 2014

#### Creating a Designer Wizard Demo - Create the Drop Action Class

It must extend the XpagesPaletteDropActionDelegate class and override the createElement function

public class MxpdDropAction extends XpagesPaletteDropActionDelegate {

@Override
protected Element createElement(Document doc, String prefix) {
 Shell shell = getControl().getShell();

// Create the base element
Element element = super.createElement(doc, prefix);

#### // Launch the Wizard Dialog

WizardDialog dialog = new WizardDialog(shell, new MxpdWizard(shell, element, getDesignerProject().getFacesRegistry())); if (WizardDialog.OK != dialog.open()) {

return null;

return element;

EntwicklerCamp 2014

1

#### Creating a Designer Wizard Demo - Create the Wizard class

It must extend the standard jface Wizard class

public class MxpdWizard extends Wizard {

```
private Element rootEl;
private FacesRegistry facesRegistry;
public MxpdWizard(Shell shell, Element rootEl, FacesRegistry facesRegistry) {
    super();
    this.rootEl = rootEl;
    this.facesRegistry = facesRegistry;
}
@Override
public boolean performFinish() {
    return false;
```

EntwicklerCamp 2014

}

#### Creating a Designer Wizard Demo – Flesh out the Wizard with pages

Override the addPages method to add our Wizard Pages

private MxpdWizardPageOptions optionsPage = new MxpdWizardPageOptions(WIZARD\_TITLE); private MxpdWizardPageSteps stepsPage = new MxpdWizardPageSteps(WIZARD\_TITLE);

@Override
public void addPages() {
 addPage(optionsPage);
 addPage(stepsPage);
}

- Create the classes for two our Wizard Pages, they must extend the jface WizardPage class. These
  Wizard Pages add SWT UI controls to the Wizard in the overridden createControl function
  - MxpdWizardPageOptions
  - MxpdWizardPageSteps

EntwicklerCamp 2014

#### Creating a Designer Wizard Demo – Generate the markup

 Create a generateMarkup function and call it from the *performFinish* method. Use Designer APIs to manipulate the W3C DOM element and augment the XSP markup to be placed onto the XPage

#### private void generateMarkup() {

Document doc = rootElement.getOwnerDocument();

#### // Set main properties

FormModelUtil.setAttribute(rootElement, "max", optionsPage.getMax()); FormModelUtil.setAttribute(rootElement, "min", optionsPage.getMin()); FormModelUtil.setAttribute(rootElement, "value", optionsPage.getInitial());

#### // Complex property - Create child elements

Element stepSizes = FormModelUtil.createElement(doc, facesRegistry, NAMESPACE, "this.stepSizes"); Element largeSmallStep = FormModelUtil.createElement(doc, facesRegistry, NAMESPACE, "largeSmallStep");

#### // Set complex attrs

FormModelUtil.setAttribute(largeSmallStep, "largeStep", stepsPage.getLargeStep()); FormModelUtil.setAttribute(largeSmallStep, "smallStep", stepsPage.getSmallStep());

#### // Add child elements

stepSizes.appendChild(largeSmallStep);
rootElement.appendChild(stepSizes);

#### EntwicklerCamp 2014

#### Creating a Designer Wizard Why create wizards

- Wizards simplify complex development tasks and save time
  - The Single Page Application Wizard produces a feature rich application without any coding experience required
    - It assembles and configures multiple controls
    - It creates custom controls
    - It enforces best practice design patterns
    - The source code is freely available on OpenNTF

EntwicklerCamp 2014

# Build Automation with Headless Designer

EntwicklerCamp 2014

# Headless Designer (9.0.1 Tech Preview)

Making Designer work for you when you're not IN work!

- Problem
  - You've a group of developers working on an application
  - They're using a source code repository
  - You want to produce a daily build of the application (NSF)
  - HOW?
- Solution
  - Headless Designer to the rescue!
  - Use a Task Scheduler to execute a daily script
  - This script takes a snapshot of the source repository and then invokes Headless Designer to produce the NSF

EntwicklerCamp 2014

## Headless Designer \* What is it?

- Headless Designer is a command line build system.
  - Its main function is to produce an NSF from an "on disk" project
- The command line build can be run in two ways
  - Single command
    - Suitable for simple use cases. ie. Building a single NSF
  - Command file
    - Enables more complex use cases involving multiple NSF builds with dependancies

(\* 9.0.1 Tech Preview)

EntwicklerCamp 2014

# Headless Designer \* notes.ini

- To allow Designer to be invoked "headlessly" there is a setting in "notes.ini"
  - DESIGNER\_AUTO\_ENABLED=true

(\* 9.0.1 Tech Preview)

EntwicklerCamp 2014

### Headless Designer \* Single command

- The single command has the format:
  - designer.exe -RPARAMS -vmargs -Dcom.ibm.designer.cmd=<single command>
- The single command is made up of a number of comma separated components, and is contained within double quotes
  - "<clean>,<exit>,<file name>,<job name>,<file path>,<file name>"
    - clean: true/false
    - exit: true/false
    - file name: The name of the NSF/NTF to be created. If no file extension if included then an NSF will be created.
    - job name: the job to be run
    - file path: the path to the .project file of the "on-disk" project to be built
  - (\* 9.0.1 Tech Preview)

EntwicklerCamp 2014

## Headless Designer \* Single command

- Example:
  - designer.exe -RPARAMS -console -vmargs -Dcom.ibm.designer.cmd="true,true,Discussion.nsf,importandbuild, C:\XPageApps\Discussion\.project,Discussion.nsf"

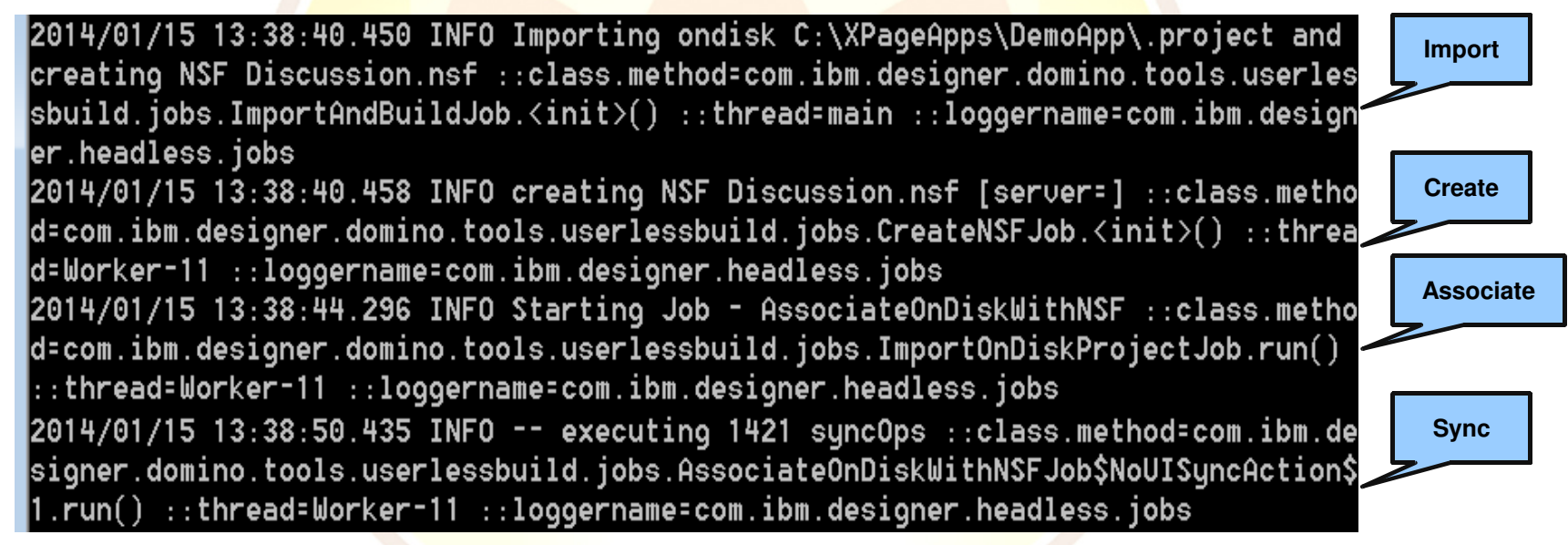

(\* 9.0.1 Tech Preview)

EntwicklerCamp 2014

## Headless Designer \* Command file

- For multiple commands, it is possible to pass a file path, as a Java property, to the command line build.
  - designer -RPARAMS -vmargs -Dcom.ibm.designer.cmd.file=<path to command file>
- This file contains one command per line, example:

```
config,true,true
importandbuild,C:\test\XPagesExt\.project,testXPages
wait,testXPages,20
importandbuild,C:\test\XPagesSBT\.project,testSBT
wait,testSBT,20
clean
exit
```

(\* 9.0.1 Tech Preview)

EntwicklerCamp 2014

### Headless Designer \* Command file jobs

- importandbuild <on disk project path> <nsf name>
  - imports the "on-disk" project, creates the NSF, and begins the association. Processing
    of the next job does not wait for the sync or build to finish
- wait <project name> <# of retries>
  - Waits for the given project to complete all build or sync operations
- config <stop on error true/false> < exit on error true/false>
  - allows the configuring of some properties that control operation
- clean
  - deletes all projects created so far in this execution. Does NOT delete the project contents
- exit [# milli delay] [restart-true/false] [resume true/false]
  - Exits Designer, restart will restart Designer, and resume will continue processing the command file if there are commands after this exit command

(\* 9.0.1 Tech Preview)

EntwicklerCamp 2014

#### Headless Designer \* Update site job \*\*

- Advanced job to be used when the NSF has a dependancy on one or more update sites
  - Eliminates the need to manually install update sites
- updatemanagerjob -command <cmd> [-from jar:file:<updatesite>] -to file:<dest> -featureId <feature> -version <ver>
  - cmd: install / enable / disable / uninstall
  - updatesite: path to updatesite zip file (only for install)
  - dest : destination path, normally notes workspace
  - feature: feature to act on
  - ver: version of feature to act on
- Example:
  - updatemanagerjob,-command install -from jar:file:C:/updatesite.zip!/ -to file:C:/Notes/Data/workspace/applications -featureId com.ibm.sbt.domino.playground.feature -version 1.0.0.20131121-0623
  - (\* 9.0.1 Tech Preview)
  - (\*\* This feature is NOT in version 9.0.1 but is intended for future release)

EntwicklerCamp 2014

#### Headless Designer \* Scripting and Scheduling

Sample Script File: headless.bat

#### cd Notes

start /wait designer.exe -RPARAMS -console -vmargs -D%command%=%build%

- %command%: com.ibm.designer.cmd.filecom.ibm.designer.cmd.file
- %build%: path to command file
- Scheduling
  - Use a Task Scheduler to invoke the script on a periodic basis

|                        | Trigger:<br>Action:         | Daily; At 11:31 every day Start a program; c:\headless.bat                                                                         |
|------------------------|-----------------------------|----------------------------------------------------------------------------------------------------|
|                        | Open the I<br>When you clie | Properties dialog for this task when I click Finish<br>ck Finish, the new task will be created and added to your Windows schedule. |
| (* 9.0.1 Tech Preview) |                             | < Back Finish Cancel                                                                                                    |

EntwicklerCamp 2014

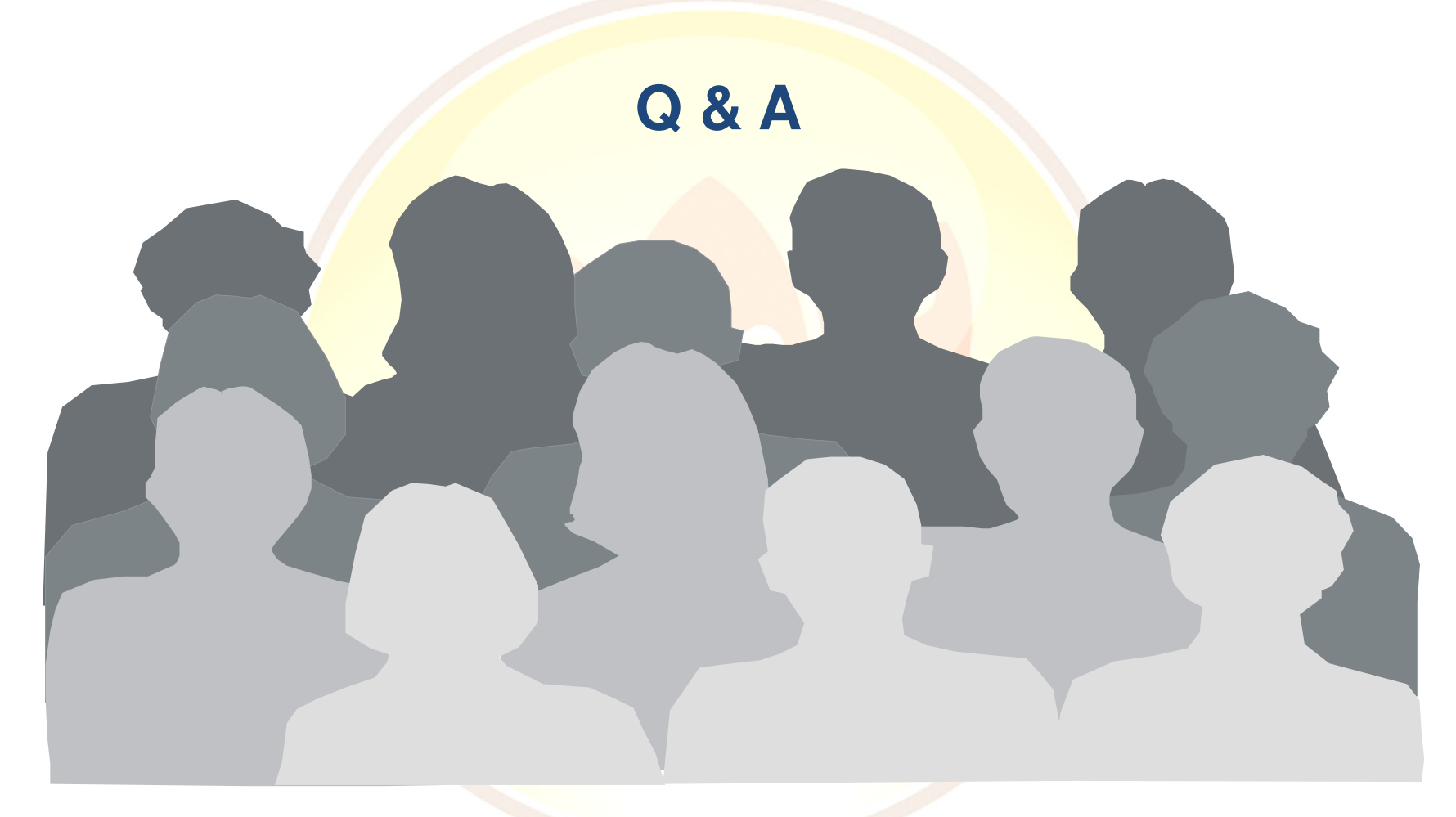

EntwicklerCamp 2014

# Resources

EntwicklerCamp 2014

# **Technical Education**

- IBM Press Books and eBooks
  - Three major publications over the past two years
  - All available for evaluation in the bookstore in the Solutions Expo

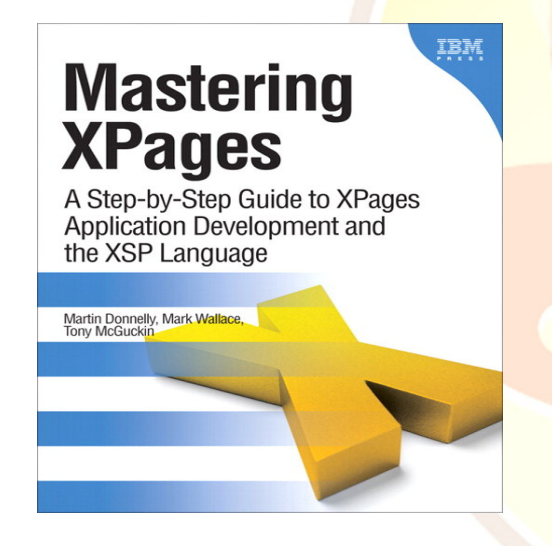

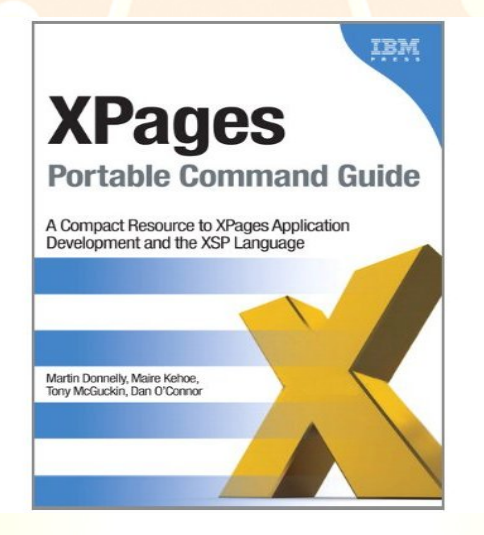

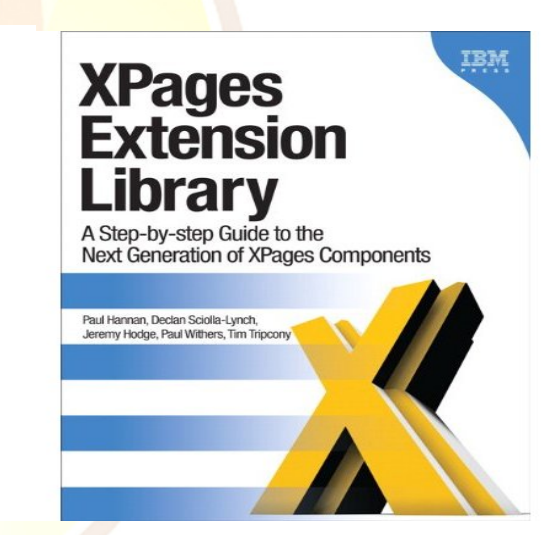

EntwicklerCamp 2014

# **Technical Education**

- Coming very soon …
- Mastering XPages 2<sup>nd</sup> Edition
  - Based on Notes/Domino 9.0.1
  - 4 new chapters
    - Advanced Performance/Scalability
    - Mobile Application Development
    - Deep Dive on Debugging
    - All About Application Layout
  - Comprehensive updates to all preexisting 1<sup>st</sup> edition content
  - Hardcover
    - ~500 pages of new content
    - ~1200 pages total

EntwicklerCamp 2014

# Mastering XPages

A Step-by-Step Guide to XPages Application Development and the XSP Language

Second Edition

Martin Donnelly • Mark Wallace • Tony McGuckin

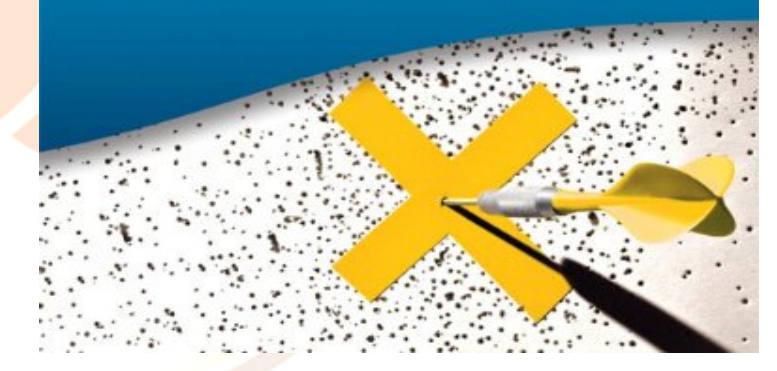

Lotus Notes - Das ungeschlagene Tool der Zukunft seit fast 20 Jahren

IBM

# More Information – General

- For all information on XPages head to Xpages.info http://xpages.info/XPagesHome.nsf/Home.xsp
- The Notes Domino Application Development Wiki http://www-10.lotus.com/ldd/ddwiki.nsf
- Free XPages snippets from the community http://openntf.org/XSnippets.nsf/home.xsp
- And don't forget the XPages books from IBM Press http://www.ibmpressbooks.com/search/index.asp?query=xpages
- Learning Roadmaps
  - New Developers
  - Experienced Developers

EntwicklerCamp 2014

# More Information – Summary

- XPages.info One Stop Shopping for XPages http://xpages.info
- XPages Forum Got Questions, Need Answers? http://xpages.info/forum
- OpenNTF Open Source Community http://www.openntf.org
- Domino Application Development Wiki http://www.lotus.com/ldd/ddwiki.nsf
- XPages Blog http://xpagesblog.com

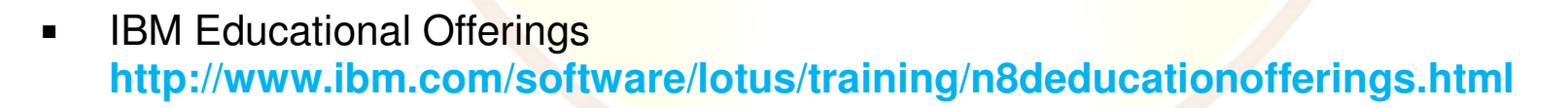

EntwicklerCamp 2014

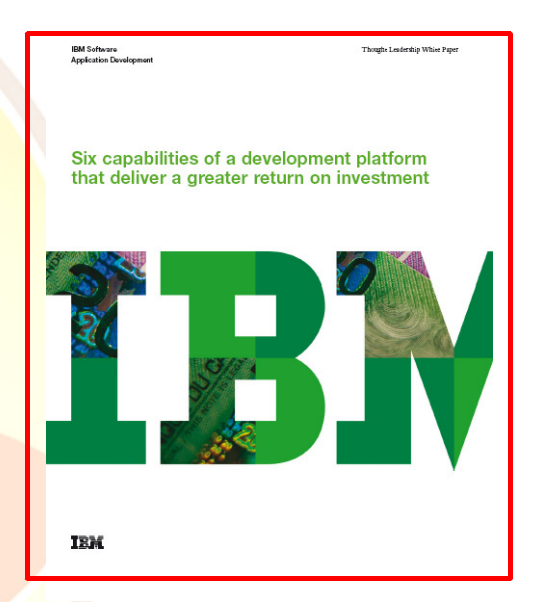

# More Information – Training

- TLCC Classes http://www.tlcc.com/admin/tlccsite.nsf/DeveloperView.xsp
  - ND85XPGS Developing XPages using Domino Designer 8.5
  - ND85XPG2 XPages Development 2 for Notes and Domino 8.5
  - ND85XJSC JavaScript for XPages Development (8.5)
  - XP85MOBL Mobile XPages Development for Domino 8.5
- IBM Classes http://www-304.ibm.com/jct03001c/services/learning/ites.wss/zz/en?pageType=tp\_search
  - D8L51 Fundamentals of IBM Lotus Domino 8.5.1 Application Development
  - D8L53 Developing IBM Lotus Domino 8.5.2 Applications: Intermediate XPage Design
  - D8L54 Developing IBM Lotus Domino 8.5.2 Applications: Advanced XPage Design
  - D8L55 Introduction to IBM Lotus Domino 8.5 XPages
  - D8L56 Modernizing IBM Lotus Domino 8.5.2 Applications
  - D8P51 Fundamentals of IBM Lotus Domino 8.5.1 Application Development (SPVC)
  - D8P53 Developing IBM Lotus Domino 8.5.2 Applications: Intermediate XPage Design (SPVC)
  - D8P54 Developing IBM Lotus Domino 8.5.2 Applications: Advanced XPage Design (SPVC)
  - D8P55 Introduction to IBM Lotus Domino 8.5 Xpages (SPVC)
  - D8P56 Modernizing IBM Lotus Domino 8.5.2 Applications (SPVC)
  - D8S44 Developing XPages using Domino Designer 8.5
  - D8S61 XPage Development 2 for Notes and Domino 8.5
  - D8S60 XPages for Notes and Domino 8.5 Package
  - D8S46 XPages and JavaScript for Domino 8.5 Package

EntwicklerCamp 2014

# More Information

- IBM Certification
  - IBM Certified Application Developer Lotus Notes and Domino 8.5 http://www-03.ibm.com/certify/certs/14003105.shtml
  - IBM Certified Advanced Application Developer Lotus Notes and Domino 8.5 http://www-03.ibm.com/certify/certs/14003205.shtml
  - Test LOT-922: Developing IBM Lotus Domino 8.5.2 Applications: Advanced XPage Design http://www-03.ibm.com/certify/tests/ovrL922.shtml
- Mobile Design Info
  - Mobile Web Application Best Practices http://www.w3.org/TR/mwabp/
  - SPA/SPI Pattern

http://en.wikipedia.org/wiki/Single-page\_application

 The Single Page Interface Manifesto http://itsnat.sourceforge.net/php/spim/spi\_manifesto\_en.php

EntwicklerCamp 2014

Lotus Notes - Das ungeschlagene Tool der Zukunft seit fast 20 Jahren

Mobile Web Application Best Practices

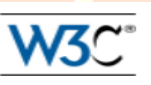

# **Engage Online**

- SocialBiz User Group socialbizug.org

   Join the epicenter of Notes and Collaboration user groups
- Follow us on Twitter
  - @IBMConnect and @IBMSocialBiz
- LinkedIn http://bit.ly/SBComm
   Participate in the IBM Social Business group on LinkedIn:
- Facebook https://www.facebook.com/IBMSocialBiz
   Like IBM Social Business on Facebook
- Social Business Insights blog ibm.com/blogs/socialbusiness
  - Read and engage with our bloggers

EntwicklerCamp 2014

## **Acknowledgements and Disclaimers**

Availability. References in this presentation to IBM products, programs, or services do not imply that they will be available in all countries in which IBM operates.

The workshops, sessions and materials have been prepared by IBM or the session speakers and reflect their own views. They are provided for informational purposes only, and are neither intended to, nor shall have the effect of being, legal or other guidance or advice to any participant. While efforts were made to verify the completeness and accuracy of the information contained in this presentation, it is provided AS-IS without warranty of any kind, express or implied. IBM shall not be responsible for any damages arising out of the use of, or otherwise related to, this presentation or any other materials. Nothing contained in this presentation is intended to, nor shall have the effect of, creating any warranties or representations from IBM or its suppliers or licensors, or altering the terms and conditions of the applicable license agreement governing the use of IBM software.

All customer examples described are presented as illustrations of how those customers have used IBM products and the results they may have achieved. Actual environmental costs and performance characteristics may vary by customer. Nothing contained in these materials is intended to, nor shall have the effect of, stating or implying that any activities undertaken by you will result in any specific sales, revenue growth or other results.

#### © Copyright IBM Corporation 2014. All rights reserved.

- U.S. Government Users Restricted Rights Use, duplication or disclosure restricted by GSA ADP Schedule Contract with IBM Corp.
- IBM, the IBM logo, ibm.com, Domino and Notes are trademarks or registered trademarks of International Business Machines Corporation in the United States, other countries, or both. If these and other IBM trademarked terms are marked on their first occurrence in this information with a trademark symbol (® or ™), these symbols indicate U.S. registered or common law trademarks owned by IBM at the time this information was published. Such trademarks may also be registered or common law trademarks in other countries. A current list of IBM trademarks is available on the Web at "Copyright and trademark information" at www.ibm.com/legal/copytrade.shtml

SubversionEdge is a trademark or registered trademark of CollabNet.

Other company, product, or service names may be trademarks or service marks of others.

EntwicklerCamp 2014